## Step by Step Guide

## first-time admin log in

- 1. Login to your club admin profile here.
- Enter your username and password. (In case you haven't received your username and password please email to us on <u>volleyzone@volleyballengland.org</u> with your club name, your full name and committee role.)

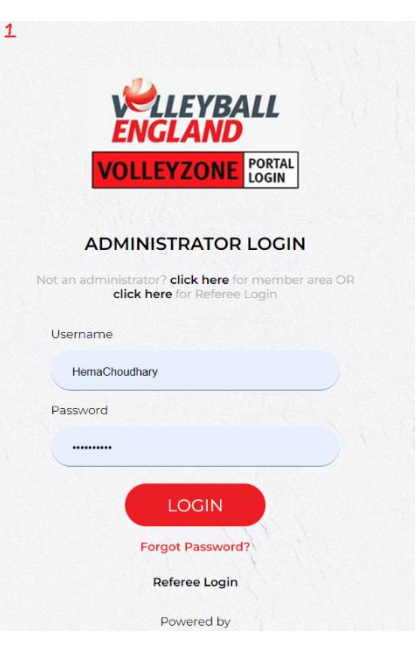

- 3. After you enter the username and password, it will ask you to verify your email address.
- Enter your email address that you want to connect with your admin account. You will receive all your future communication on this email.
- 5. This will trigger a verification code email to the email address you have entered in the last step.
- 6. It could take several minutes before you get the verification code. Please check your junk or spam folder.

|           | E-mail Verification                                                                  |
|-----------|--------------------------------------------------------------------------------------|
| Please pr | ovide e-mail address where we will send a<br>6 digit code.                           |
| E-Mail    |                                                                                      |
| E-Mail    | Retyped                                                                              |
| Above e   | -mail address can also be used to login to<br>your account.<br>This is one off step. |
|           | Step 2                                                                               |

- 7. Enter the Verification code in the window.
- 8. Click on 'Verify Code'

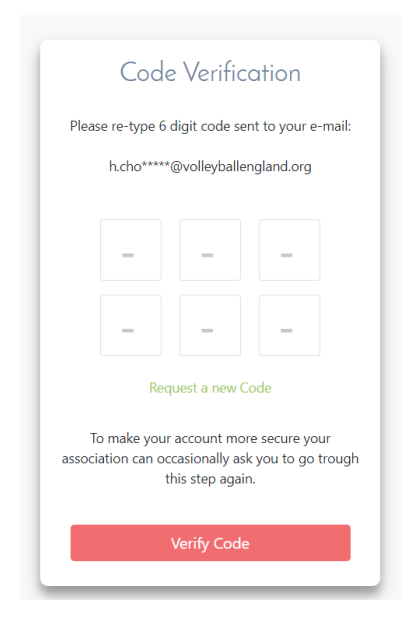

- 9. Once your code is verified, you will be asked to enter the club profile details.
- 10. Update the club profile details and click on Save.

| pdate Club Details |                                                           |  |
|--------------------|-----------------------------------------------------------|--|
|                    | Options                                                   |  |
|                    | 至 Profiles 🛛 🖪 Venues 🔷 Registration Config 📄 Attachments |  |
|                    | Primary Admin Contact is required to proceed further.     |  |
|                    |                                                           |  |
|                    | Primary Admin Contact                                     |  |
|                    | First Name                                                |  |
|                    | Family Name                                               |  |
|                    | Organisation email                                        |  |
|                    | Verify Email                                              |  |
|                    | Phone No 07749780283                                      |  |

- 11. You will now land on the club home screen which looks like this:
- 12. Your club admin account profile is now set up.

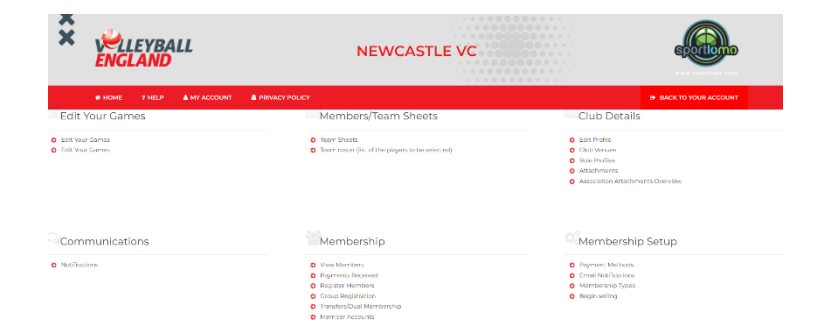